## HƯỚNG DẪN NỘP HỒ SƠ TRỰC TUYẾN TRÊN DỊCH VỤ CÔNG

Truy cập vào trang WEDSIZE: https://dichvucong.tuyenquang.gov.vn

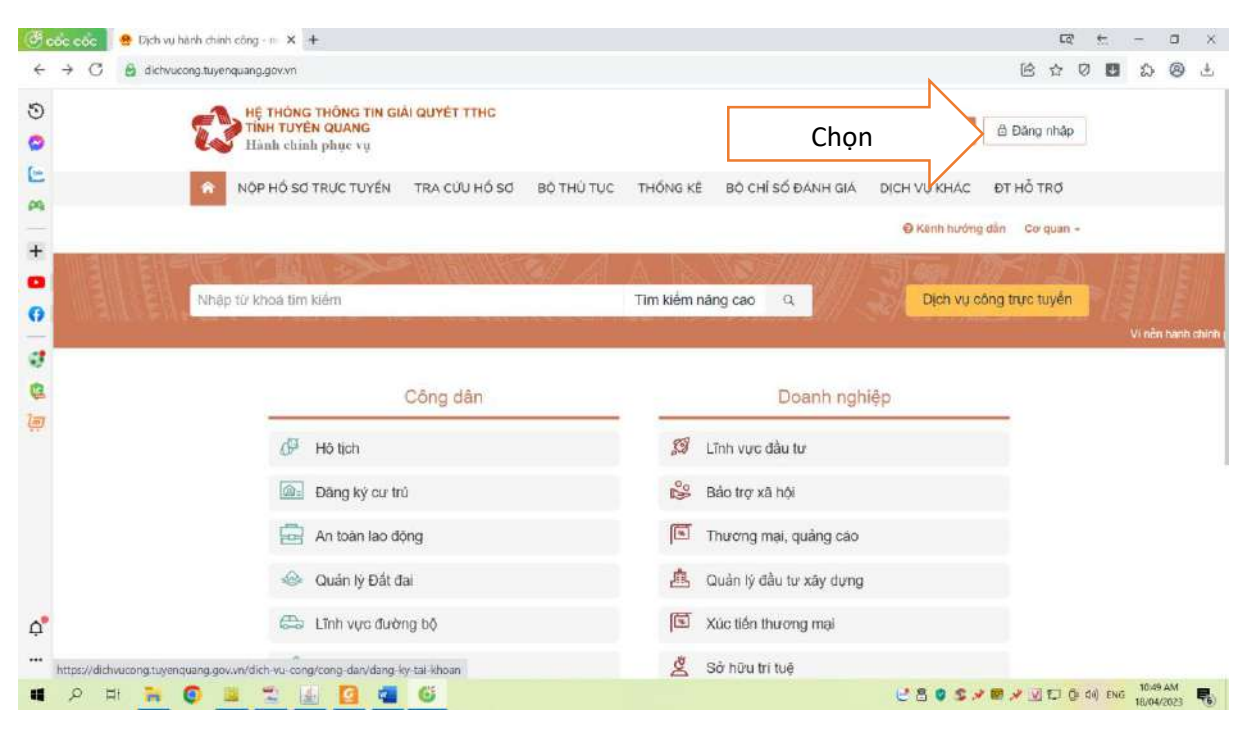

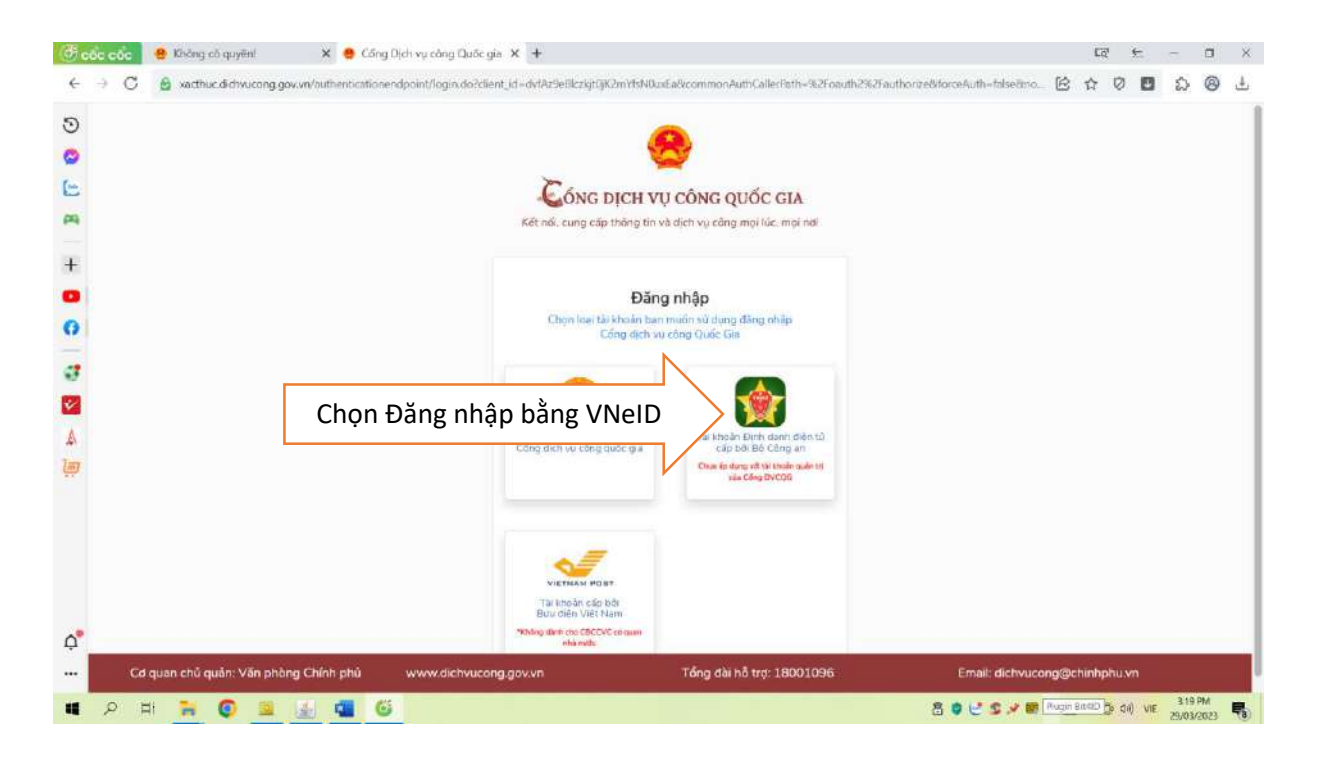

| tốc cốc 🤷 🙎       | VNelD                        | × +                                            |                                                                    |                                   |                                                   |     | 50     |   |   | Ð        | ×      |
|-------------------|------------------------------|------------------------------------------------|--------------------------------------------------------------------|-----------------------------------|---------------------------------------------------|-----|--------|---|---|----------|--------|
| ⇒ C A             | vneid.dancuquocgia.gov.vn    | auth/realms/citizen/proto                      | col/openid-connect/auth?s                                          | cope=openid                       | kresponse_type=code&redirect_ur $\sigma^{A}$      | 0 6 | 습<br>다 | Ø | ప | 8        | 4      |
| ioogle 🛛 🔶 QLVB d | iëu hành 🛛 🥵 Facebook - Đăng | nh 🗇 PHÀN MÈM THÓNG                            | 5 👩 Quân lý khám chữa                                              | O YouTube                         | 🔰 Hệ thống Quân lý và 🤮 Đàng nhập                 |     |        | * |   | Dáu trac | ig khá |
|                   |                              | Đãng nhập hệ<br>thực d                         | Bộ CÔ<br>Trung tâm dữ liệu Q<br>thống định danh v<br>điện tử-VNeID | NG AN<br>Iudo gia vé dân<br>à xác |                                                   |     |        |   |   |          |        |
| Nhập các tl       | hông tin                     | ▲ 008                                          |                                                                    | ۲                                 |                                                   |     |        |   |   |          |        |
|                   |                              | Hotline: 1900 0368<br>Chưa cõ tài khoản VIXelD | Đăng nhập<br>? Hướng dẫn đáng ký                                   |                                   | Định danh công dân trên<br>môi trường kỹ thuật số |     |        |   |   |          |        |

- Nhập đầy đủ các thông tin: số CCCD, nhập mật khẩu;
- Nhập mã OTP gửi đến số điện thoại

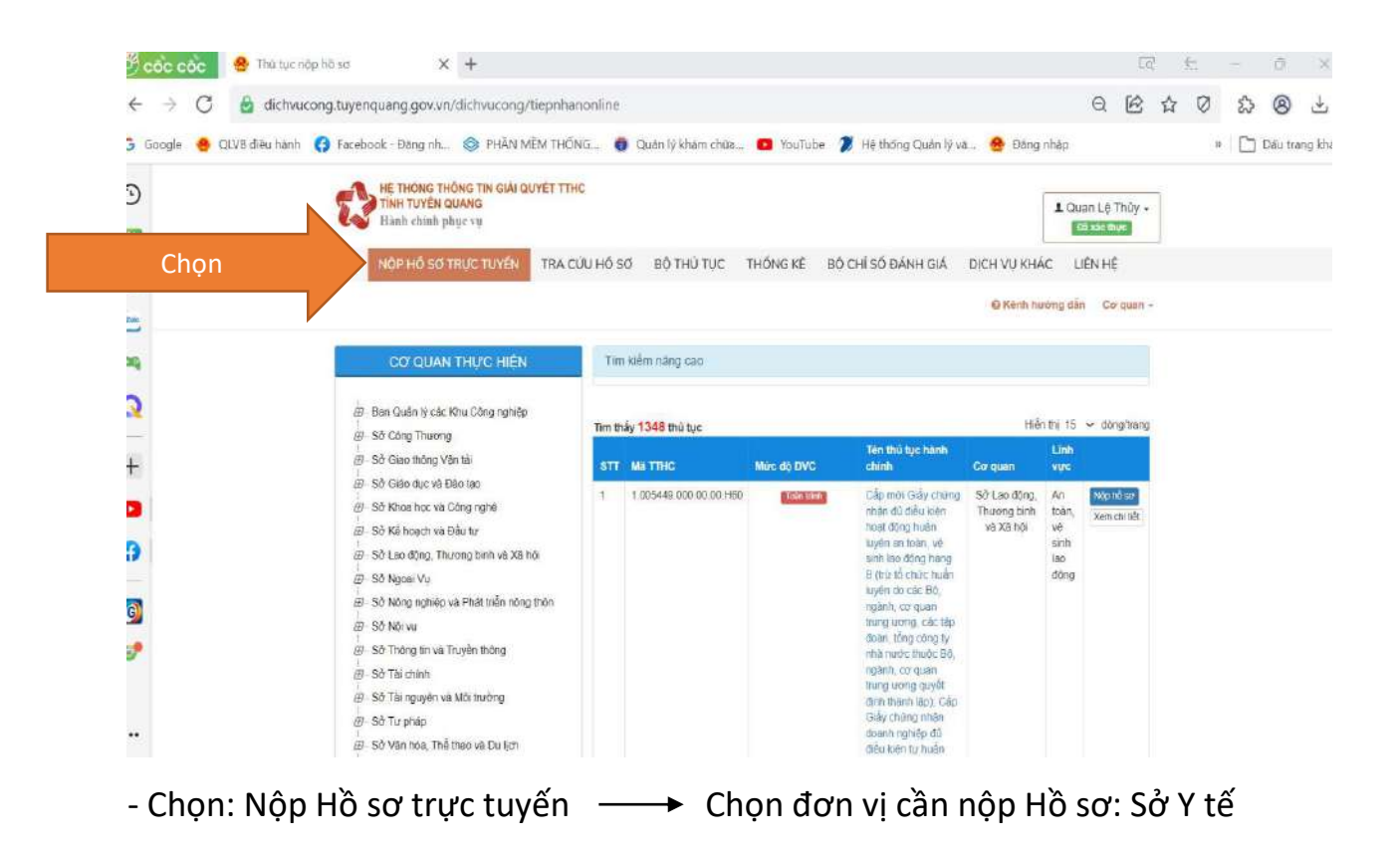

| 🖑 cốc có          | 🔂 😵 Thú tực i                                           | nộp hồ sơ     | ×                                                                                                    | +                                               |              |               |                                                                                                    |                                                                                                    |                                          |                                          |                        |
|-------------------|---------------------------------------------------------|---------------|----------------------------------------------------------------------------------------------------|-------------------------------------------------|--------------|---------------|----------------------------------------------------------------------------------------------------|----------------------------------------------------------------------------------------------------|------------------------------------------|------------------------------------------|------------------------|
| $\leftrightarrow$ | C 🙆 dichvu                                              | ucong.tuyenqu | iang.gov.vn/d                                                                                                    | ichvucong/tiepnh                                | anonline?te  | en-thu-tuc=   | -&ma-co-quan=S                                                                                                    | SYT&ma-linh-vuc=&m                                                                                                    | a-muc-do=                                | &ma-ci                                   | ap-t (                 |
| Google            | 🤮 QLVB điều hành                                        | 🕜 Faceboo     | k - Đăng nh                                                                                                    | PHĂN MĒM THO                                    | ÓNG 👩        | Quản lý khá   | m chữa 😰 YouT                                                                                                    | Fube 🎾 Hệ thống Quả                                                                                                    | in lý va 🧧                               | Ðāng I                                   | nhập                   |
| Ð                 |                                                         |               |                                                                                                    | S THÔNG TIN GIẢI QUYẾ<br>ÊN QUANG<br>th phục vụ | ТТНС         |               |                                                                                                    |                                                                                                    |                                          | 1 Qu                                     | an Lé Thủy             |
|                   |                                                         |               | NÔP HÓ                                                                                                    | Số TRực Tuyến T                                 | TRA CỨU HỒ S | Số BỘ THI     | Ú TỤC THỔNG KẾ                                                                                                    | BỘ CHỈ SỐ ĐÁNH GIÁ                                                                                                    | DICH VU KI                               | IÁC LI                                   | IÉN HÉ                 |
| 2                 |                                                         |               |                                                                                                    |                                                 |              |               |                                                                                                    |                                                                                                    | Ø Kénh                                   | hướng dắr                                | t Co' qua              |
| 5                 |                                                         | 3             | CO QI                                                                                                    | JAN THỰC HIỆN                                   | Te           | n kiếm năng c | 10                                                                                                    |                                                                                                    |                                          |                                          |                        |
| 9                 |                                                         |               |                                                                                                    |                                                 |              |               |                                                                                                    |                                                                                                    |                                          |                                          |                        |
| 5                 | æ- Ban Quân lý các Khu Công nghiệp<br>æ- sở Công Thương |               | Tim ti                                                                                                    | Tim thầy 73 thủ tục Hiến thị 15 🗸 độn           |              |               |                                                                                                    |                                                                                                    |                                          |                                          |                        |
|                   |                                                         |               | <ul> <li>Ban Quân lý các Khu Công nghiệp</li> <li>Sở Công Thương</li> <li>Sở Câng Thương</li> <li>Sở Giao thông Vận tải</li> <li>Sở Giao dục và Đào tạo</li> <li>Sở Khoa học và Công nghê</li> <li>Sở Khoa học và Công nghê</li> <li>Sở kế hoạch và Đầu tự</li> <li>Số Lao động, Thương bình và Xã hội</li> <li>Sở Ngoại Vụ</li> <li>Số Ngông Nhiệp và Phát triển nông thôn</li> </ul> | STT                                             | Ма ттно      | Mire độ DVC   | Tên thủ tục hành chính                                                                                                    | Go quan                                                                                                    | Linh<br>vec                              |                                          |                        |
| -                 |                                                         |               |                                                                                                    | t<br>ón                                         | ATV5TP09     | Toon trink    | Cáp giấy chứng nhận cơ<br>số đủ điều kiện an toàn<br>thực phẩm đối với cơ sả<br>sản xuất. Ninh doanh thực,<br>phẩm, kinh doanh dịch vụ<br>ản uống thuộc thẩm<br>quyện của Uỹ ban nhĩn<br>dân cấp tình | Sở Y tế                                                                                                    | An<br>toàn<br>vê<br>sinh<br>thực<br>phẩm | Nộp thổ sơ<br>Xem chi b                  |                        |
|                   |                                                         |               | ⊞ - Sở Nôivu<br>⊞ - Sở Thông tir<br>⊞ - Sở Tai chính<br>⊞ - Sở Tai nguy<br>⊞ - Sở Tu pháp                                                                                                    | vá Truyền thông<br>En và Mội trường             | 2            | ATVSTP03      | laan trivit                                                                                                    | Đảng kỳ bản công bố sản<br>phẩm nhập khẩu đói với<br>thực phẩm dinh dướng y<br>học, thực phẩm dinh dướng y<br>chố đô đi đặc biệt, sản<br>phẩm dinh dướng dùng<br>cho tiế đến 36 tháng tuổi | Sở Y tế                                  | An<br>toàn<br>vệ<br>sinh<br>thực<br>phẩm | Nóp hồ sơ<br>Xem chỉ t |
|                   | Chọn                                                    |               | er - sở Văn hoa,<br>er - sở Xây dựng<br>er - sở Y tế<br>- An toàn v                                                                                                    | the mao va Dulich<br>I<br>é sinh thực phẩm (4)  | Э            | ATV3TP04      | Toan trinh                                                                                                    | Đảng kỳ bản công bố sản<br>phẩm săn xuất trong<br>nước đối với thực phẩm<br>dinh dướng y học, thực<br>phẩm dùng cho chế đô ăn                                                              | Sở Y tế                                  | An<br>toán<br>về<br>sinh<br>thực         | Nộp hỗ so<br>Xem chi b |

 Tiếp theo ấn vào dấu + chọn Lĩnh vực cần nộp hồ sơ: Nhấn vào tên Thủ tục cần nộp Hồ sơ

| Ġ Google 🧁 QLVB dièu hành 📢 | Facebook - Đăng nh 📀 PHĂN MĚM THỔNG.                                                                                                    | 0     | Quản lý khi                 | ám chữa 📴 You'    | Tube 🏾 🗶 Hệ thống Qu                                                                                                    | àn lý va 🤮 | Đăng                          | nhập                         |  | * C | ] Dâu tr | ang khá |
|-----------------------------|----------------------------------------------------------------------------------------------------|-------|-----------------------------|-------------------|----------------------------------------------------------------------------------------------------|------------|-------------------------------|------------------------------|--|-----|----------|---------|
| 5                           | <ul> <li>Ban Quản lý các Khu Công nghiếp</li> <li>Bà Chen Trucong</li> </ul>                                                                                                    | Tim 8 | náy <mark>38 thủ</mark> tực |                   |                                                                                                    | Ĭ          | iðis thi 15                   | ✓ dong/trang                 |  |     |          |         |
|                             | 进 8ở Giao thông Văn tải                                                                                                    |       | MD TTHC                     | Mile dộ DVC       | tien thủ tục trành chính                                                                                                    | Co quan    | Linh<br>vice                  |                              |  |     |          |         |
|                             | (#) 50 Olice due val bete teo<br>#) 50 Khos hoc, nt Oden gehé<br>#) 50 Khos hoc, nt Oden gehé<br>#) 50 Lao 30ng, Thuong bint v5 X8 hó<br>#) 50 Lao 30ng, Thuong bint v6 X8 hó<br>#) 50 Khog nghiệp và Phật triển nông thần<br>#) 50 Khog nghiệp và Phật triển nông thần<br>#) 50 Khog Nghiệp và Phật triển nông thần | 16    | KC8 73                      | finer myd         | Cáp sự giấy phép hoạt<br>dông khám bênh, chữa<br>bênh minh đạc đối với có<br>số khẩm bênh, chữa<br>bênh thiết thến quyền<br>của Số viễ do bị nhất<br>hoặc hự hồng hoặc gây<br>phép các đảng thấn quyền                                                           | s∂rriå     | khân<br>binh<br>chira<br>bênh | Nig nh wr<br>Xan di bêt      |  |     |          |         |
| Q<br>+                      | 문 - Sở Trường tin và Truyền thông<br>문 - Sở Tá (hình<br>문 - Sở Tá (quyền và Môi trưởng<br>문 - Sở Tá (quyền và Môi trưởng<br>문 - Sở Tá (pháo)<br>- Sở Văn tróa Thế tráo và Dù lịch                                                                                                    | 17    | KC8 29                      | <b>T</b> IGH LINE | Cáo tại giấy próp boạt<br>đông đối với có số khám<br>bênh, chữa bênh bị mất,<br>nuậc hự văng hoặc từ trự<br>hất thước thắm quyển của<br>Bê Y tế do cấp thống<br>đùng thầm quyển                                                                                  | Sở V tắ    | Kham<br>bênh<br>chên<br>bênh  | Niệp thể tạo<br>Xiên cũ tiết |  |     |          |         |
| Chọn                        |                                                                                                    | 18    | KCB 82                      |                   | Câp tại giảy xác màn nội<br>ching quống các cách vự<br>inhan biển, chốa biển<br>hhác, thiếm quyền các đối về<br>tên, đã chi cả trác nhất<br>các hiện của thế chiếc<br>và không may đối nội<br>côn phản chủa thối chiếc<br>và không may đối nội<br>công quảng các | SóYiê      | Khām<br>bênh<br>chiếm<br>bềnh | Nation of the ser            |  |     |          |         |
| e.                          | - Y tê dự phông (3)<br>IP-Theah Tra lích Turện Quang<br>IP-Bê thủ tự hiện chính cấp Huyện<br>IP-Bê thủ tự hiện chính cấp Xả                                                                                                    | 19    | KCB 81                      | 622323            | Cáp tái giếy xác mán hội<br>chung quống các đượi vụ<br>khác hiện, chữa hiện<br>thuộc thẩm quyện của số<br>v tố trong trường hoạ tái<br>một troặc trư hiệng                                                                                                    | só v tá    | Khām<br>bènh<br>chira<br>bènh | Nen di tét                   |  |     |          |         |
| •••                         |                                                                                                    | 20    | KCB 01                      | Train stee        | Cáp lêx đầu ching chỉ<br>hành nghệ xhẩm cônh                                                                                                    | S∂∀tê      | Khim<br>bénh                  | and an age of the            |  |     |          |         |

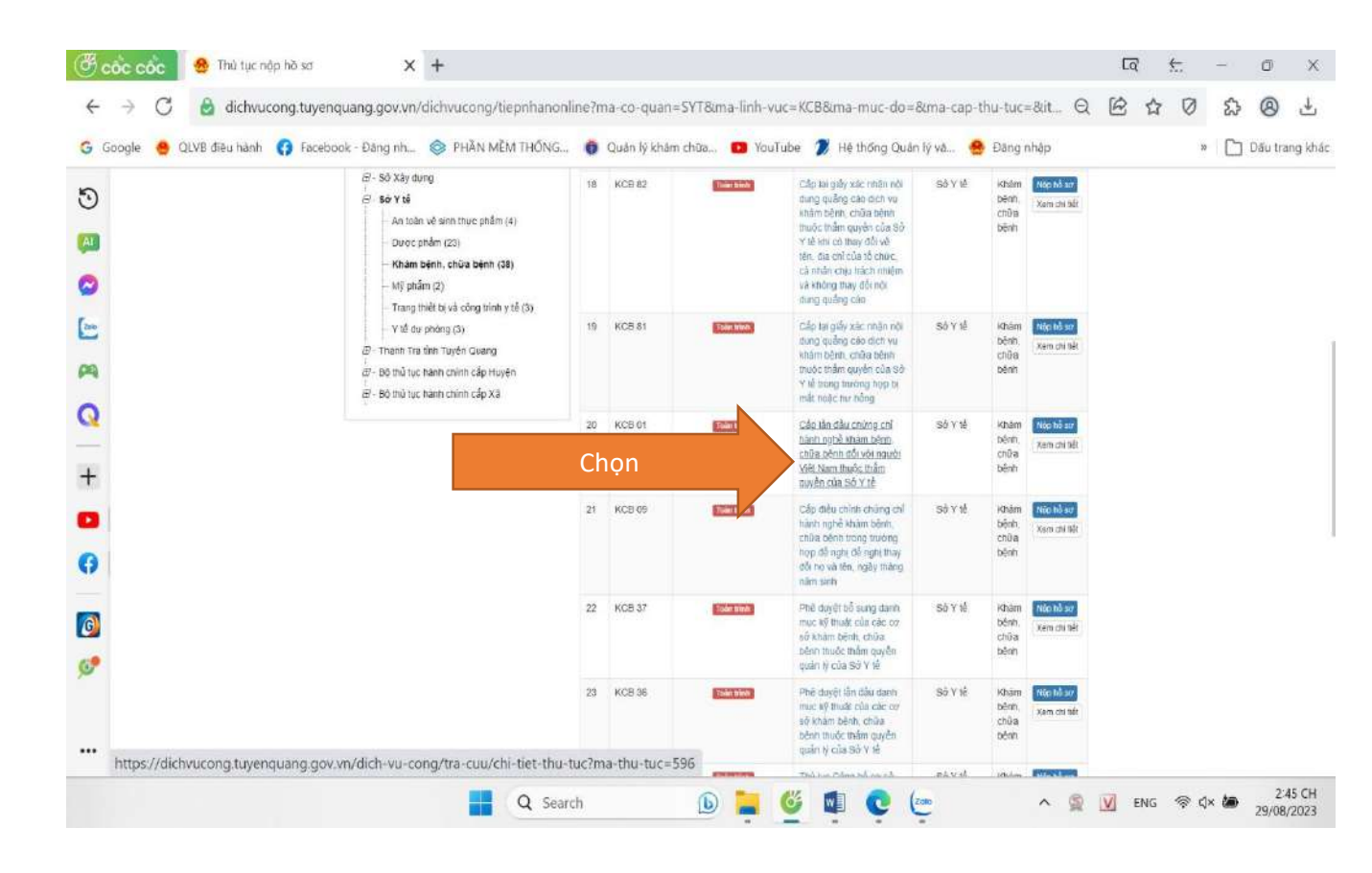

HỆ THỔNG THÔNG THN GIÁI QUYẾT TTHC TÍNH TUYỆN QUANG \* NỘP HỔ BƠ TRỤC TUYỂN TRA CIQU HỎ KƠ BỘ THÙ TỤC THÔNG MỀ BỘ CHẾ BỔ DANH GIA CICH VỰ HHÁC - LIỀN HỆ Qiến hương dân Cơ quan -

## Chi tiết thủ tục

Cho

Câp lần đầu chứng chỉ hành nghề khám bệnh, chữa bệnh đối với người Việt Nam thuộc thấm quyền của Sở Y tế

| Thông lin chung    | Trinh tự thực h | án Thanh phần hà sơ You cầu, thầu kiện                                                                                                    |
|--------------------|-----------------|----------------------------------------------------------------------------------------------------|
| Thông tin          | Ы               | ội dung                                                                                                    |
| Cơ quan thực hiệ   | n S             | 9 Y 8                                                                                                    |
| Ela chrod quan g   | jai quydt       |                                                                                                    |
| Linh was           | Ŕ               | hàm bặnh, chữa bênh                                                                                                    |
| Cách thức thức N   | ión             | Truc tiếp hoặc DVBCCI hoặc DVC truc tuyển mùic đã 4                                                                                                    |
|                    | -<br>T<br>(7    | Thus tigh nada qua DWBCCCT tigi Tung tim Phase va hann enrich schig tinh Tuyde Ouang, sé 600 during Ouang Trang, phurèng Fhai<br>1961, TP: Tuyde Quang hang cuasa enrich nu pông march buydh march 34 dur Clóng tigi mu yang hint Tuyde Quang<br>tigs/Nitdhwacong.tuyenguang.gov.vn/) hade Câng Dich vu eðing Durke gia (sjóthuceong gov.vn). |
| Số lượng hỗ sờ     | i.              | ( 10 )                                                                                                    |
| Thời hạn giải quyi | ås – –          | 20 ngày làm việc, kể từ khi nhân được hỗ sơ hợp là                                                                                                    |
| Đỗi tượng thực hi  | ān c            | ន ពាតិតា                                                                                                    |
| Kết quả trực niện  | i e             | (ây chứng chỉ hành nghệ khám bệnh, chữa bệnh                                                                                                    |
| Phi                | e<br>E          | hi thảm định 360,000 đồng                                                                                                    |
| Lõ phi             |                 |                                                                                                    |
| Găn cử pháp lý     | c               | ăn cư pháp lý của thủ tục hành chinh:                                                                                                    |
|                    | 3               | Luği kham bênh, chữa bênh số 40(2009)OH12 ngày 23/11(2009).<br>Nghị định số 87(2011)ND,CP ngày 27(9)O11 qua Chinh chi Daw định chi biết và hưởng đến thị bành một số đầu nhà Luật khám bậ                                                                                                    |
|                    | c.              | iữa bảnh.<br>Nghị định số 10912016 NĐ-CP ngày 01/7/2016 của Chinh phủ Củy định cấp chúng chỉ hành nghễ đối với người hành nghễ và cấp                                                                                                    |
|                    |                 | ay pháp này dong corvoi cơ sở nham bénn, chữa tiêm.<br>Thông từ 276/2016/TT-BTC ngày 14/11/2016 của Bồ Tái chính quy định mùnc thu, chế đó thu, nặp, quân lý và sử dụng phi trong Rh<br>tra nh                                                                                                    |
|                    | ň               | nn y ar<br>Thông tự sẽ 11/2020/TT-BTC ngày 20/02/2020 của 86 Tại chinh về sủa đối, bố sung một số điều của Thông tự sẽ 278/2016/TT-BT<br>gày 14/19/2016 của Bố Tái chính quy định mùc thu, chế đố thu hộp, quân lý về sử dụng phi trong finh vực y tế.                                                                                        |
|                    | 4               | Quyết định số 2623/DB-BYT ngày 20/6/2017 của Bộ Y M Quyết định về việc công bỏ thủ tục hành chính được sửa đối, bỏ sung va                                                                                                    |

| / COC COC 🛛 🔮 Trường h                                       | ợp nọp no sơ X +                                                                                                    |                                                                                                    |                                                                                                    |                                                      |                                                                                                    |                                   | 1.777                |
|--------------------------------------------------------------|----------------------------------------------------------------------------------------------------|----------------------------------------------------------------------------------------------------|----------------------------------------------------------------------------------------------------|------------------------------------------------------|----------------------------------------------------------------------------------------------------|-----------------------------------|----------------------|
| · -> C 🔒 dichvu                                              | cong tuvenguang gov vn/dich-vu-co                                                                                                    | ong/tiep-nhan-online/chon-ti                                                                                                    | uona-hop-ho-                                                                                                    | so?ma-thu-tuc-publi                                  | c=596                                                                                                    |                                   | QR                   |
|                                                              |                                                                                                    |                                                                                                    |                                                                                                    |                                                      |                                                                                                    | Pre                               |                      |
| Google 🍯 QUVB dieu hann                                      | G Facebook - Bang nn S PHAN                                                                                                    | I MEM THONG 0 Quan ly ki                                                                                                    | iam chua 😐                                                                                                    | YouTube D Hethon                                     | ig Quan iy va 🦔                                                                                                    | P Đàng nhập                       |                      |
|                                                              |                                                                                                    | ONG TIN GIẢI QUYẾT TTHC                                                                                                    |                                                                                                    |                                                      |                                                                                                    | Davatar                           | Guan Lệ Thủy         |
|                                                              |                                                                                                    | IG<br>TRACIPLINO SCE BO DRUTHE                                                                                                    | THÔNG KẾ                                                                                                    |                                                      | WHYUKHAC - I                                                                                                    | da në                             |                      |
|                                                              | N NOTING TOTA                                                                                                    | THE COLOR AND DO THE TOP.                                                                                                    | III.JAKS PAL                                                                                                    | NOTES OF ANY ANY ANY ANY ANY ANY ANY ANY ANY ANY     | O Könh I                                                                                                    | hưởng dẫn Cơ qu                   | 30 -                 |
|                                                              |                                                                                                    |                                                                                                    |                                                                                                    |                                                      |                                                                                                    |                                   |                      |
|                                                              |                                                                                                    | QUY TRINH TH                                                                                                    | ực hiện dịch vụ                                                                                                    | CÔNG TRỰC TUYẾN                                      |                                                                                                    |                                   |                      |
|                                                              |                                                                                                    |                                                                                                    |                                                                                                    |                                                      |                                                                                                    |                                   |                      |
|                                                              | <b>—</b>                                                                                                    |                                                                                                    |                                                                                                    |                                                      |                                                                                                    |                                   |                      |
| lo.                                                          | 1 Đảng ký Đảng nhập                                                                                                    | 2 Lun chon DVC                                                                                                    | 3 Nộp bố sự trực tự                                                                                                    | yês 4 Theo đối                                       | kêt mai                                                                                                    | 5 Nhân kết quả                    |                      |
|                                                              |                                                                                                    |                                                                                                    |                                                                                                    |                                                      |                                                                                                    |                                   |                      |
|                                                              |                                                                                                    |                                                                                                    |                                                                                                    |                                                      |                                                                                                    |                                   |                      |
|                                                              | Chọn trưởng hợp                                                                                                    | hồ sơ                                                                                                    |                                                                                                    |                                                      |                                                                                                    |                                   |                      |
|                                                              | Chon quy trình xử lý và cơ qua                                                                                                    | n giải quyết (nếu cô) phủ hợp                                                                                                    |                                                                                                    |                                                      |                                                                                                    |                                   |                      |
|                                                              | Cơ quan giải quyết hồ sơ 🕾                                                                                                    |                                                                                                    | 4                                                                                                    |                                                      |                                                                                                    |                                   |                      |
|                                                              | Sở Y tế<br>Trưởng hợp chỗi quyết Th                                                                                                    | *                                                                                                    |                                                                                                    |                                                      |                                                                                                    |                                   |                      |
|                                                              | 30 ngày tàm việc                                                                                                    | $\bigcirc$                                                                                                    |                                                                                                    |                                                      | 2                                                                                                    |                                   |                      |
|                                                              | ← Quay tai                                                                                                    | v                                                                                                    |                                                                                                    |                                                      |                                                                                                    | Đồng ý và tiếp b                  | 10 C                 |
|                                                              |                                                                                                    |                                                                                                    |                                                                                                    | Cr                                                   | iộn                                                                                                    |                                   |                      |
| +<br>ich-vu-cong/tie<br>🔗 PHẦN MỀM 1                         | ap-nhan-online/nha<br>THỐNG 🚯 Quản                                                                                                    | p-thong-tin-ngi<br>lý khám chữa                                                                                                    | Joi-nop-<br>YouTu                                                                                                    | ho-so?sid=<br>be 🍞 Hệ                                | 13434-64<br>thống Quả                                                                                                    | 4eda448<br>àn <mark>l</mark> ý vă | 66622<br>😞 I         |
| +<br>ich-vu-cong∕ti¢<br>⊗ PHÀN MÈM 1                         | ep-nhan-online/nha<br>THỐNG 🕐 Quản<br>Mỹ Hệ THÔNG THÔNG THI GH<br>THIN TUYÊN GUÀNG<br>Mộc đó Xơ THực Tuyến<br>Mộc đó Xơ Thực Tuyến<br>Mộc đá Vật Quốc Tuyến<br>Mộc đá Xơ Thực Tuyến<br>Mộc đá Xơ Thực Tuyến<br>Mộc Đá Xơ Thực Tuyến<br>Mộc Đá Xơ Thực Tuyến<br>Mộc Đá Xơ Thực Tuyến<br>Mộc Đá Xơ Thực Tuyến<br>Mộc Tuyến<br>Mộc Tuyế                                                                          | ip-thong-tin-ngi<br>lý khám chữa 【<br>й quyết тпіс<br>юма аотнатас такжа ке                                                                                                    | Joi-nop-<br>YouTu                                                                                                    | ho-so?sid=<br>be 🍞 Hệ                                | 13434-64<br>thống Quả<br>Parte com                                                                                                    | 4eda448<br>in lý vă               | 66622<br><u> </u>    |
| +<br>ich-vu-cong∕tie<br>⊗ PHÀN MÈM 1                         | ep-nhan-online/nha<br>THÓNG 👔 Quản<br>Một thờng thông thống thể<br>Thời tuyến guảng<br>Một hời trựch tuyến giảng<br>Một hời trực tuyến Tracour                                                                                                    | ip-thong-tin-ngi<br>lý khám chữa<br>Ai quyết เานเด<br>ผ่ง พว ดงาหม่านุธ าหต่หอ หย่                                                                                                    | JOI-NOP-<br>YouTu                                                                                                    | ho-so?sid=<br>be 🍞 Hệ<br>A achwave-                  | 13434-64<br>thống Quả<br>Pavate Cum<br>bang<br>ubhic<br>song đản Coquan +                                                                                                    | 4eda448<br>in lý vă               | 66622<br><u>@</u> I  |
| +<br>ich-vu-cong/tiε<br>⊗ ΡΗΆΝ ΜἘΜ Τ                         | ep-nhan-online/nha<br>IHÓNG 🌍 Quản<br>IHÉ THÔNG THÔNG THÌ GI<br>INH TUYÊN GUANG<br>MOR HÓ SCYTRIC TUYÊN THÀ COUH                                                                                                    |                                                                                                    |                                                                                                    | ho-so?sid=<br>be 🍞 Hệ<br>A accivursuc-<br>oxema<br>N | 13434-64<br>thống Quả<br>Pavier Gene<br>Liêne<br>Jong đăn Corquan-                                                                                                    | 4eda448<br>àn lý vă               | 66622<br>🙊 I         |
| ┿<br>ch-vu-cong/tie<br>② РНÀN MÈM 1                          | Ep-nhan-online/nha<br>THỔNG 👔 Quản<br>Mỹ Hế THÔNG THÔNG THING CH<br>Mỹ Hột THÔNG THÔNG THING<br>Mỹ Hột Mỹ THUYÊN THẢ GUY                                                                                                    | p-thong-tin-ngı<br>lý khám chữa<br>A quyết тпис<br>на ка волни пус писко ке<br>ошу твіхин тнус ниём орси м<br>твіхин тнус ниём орси м                                                                                                    |                                                                                                    | ho-so?sid=<br>be                                     | 13434-64<br>thống Quả<br>Perto Curi<br>tướng<br>tướng đăn Corquan+                                                                                                    | 4eda448<br>in lý vă               | 66622<br>😤 I         |
| ┿<br>ich-vu-cong/tiε<br>좋 ΡΗĂΝ ΜἘΜ Τ                         | P-nhan-online/nha<br>IHÓNG 🕐 Quản<br>IHÓNG VIỆ THỔNG THẢ QUẢN<br>INH TUTỆN QUẢNG<br>NGHẢO SUTRUCTURỆN THẢ QUẢN<br>NGHẢO SUTRUCTURỆN THẢ QUẢN<br>I DIGI KINDING THẢ                                                                                                    | Ip-thong-tin-ngi<br>lý khám chữa (<br>Al guyết TTHE<br>HO MY BOTHUTHE THỨM MẾ<br>GUY TRINH THỰC HIỆN DỊCH VI<br>QUÝ TRINH THỰC HIỆN DỊCH VI<br>() () () () () () () () () () () () () (                                                                                                    |                                                                                                    | ho-so?sid =<br>be                                    | 13434-64<br>thống Quả<br>Pavila Cinh<br>Pavila Cinh<br>Strick<br>Strick Corquest                                                                                                    | 4eda448<br>àn lý vă               | 66622<br>😞 I         |
| +         ich-vu-cong/tie             РНА́N МЀМ <sup>1</sup> | ep-nhan-online/nha<br>THỐNG 🛞 Quản<br>Mỹ Hệ THÔNG THÔNG THI GI<br>Mỹ Hệ THÔNG THÔNG THI GI<br>Mỹ Hệ THÔNG THIỆN<br>Mỹ Hộ Hộ THUC TUYÊN<br>Mỹ Hộ Hộ THUC TUYÊN<br>Mỹ Hộ Hộ Hộ THUC TUYÊN<br>Mỹ Hộ Hộ Hộ THUC TUYÊN<br>Mỹ Hộ Hộ Hộ THUC TUYÊN<br>Mỹ Hộ Hộ Hộ THUC TUYÊN<br>Mỹ Hộ Hộ Hộ Hộ Hộ THUC TUYÊN<br>Mỹ Hộ Hộ Hộ Hộ Hộ Hộ Hộ Hộ Hộ Hộ Hộ Hộ Hộ                                                                                                    | ip-thong-tin-ngi<br>lý khám chữa<br><mark>Ă quyết тпис<br/>Aŭ RO ROTALITUC НЕЙ DICH VA</mark><br>GUY TRINH THỰC HIỆN DICH VA<br>CUY TRINH THỰC HIỆN DICH VA<br>()<br>()<br>()<br>()<br>()<br>()<br>()<br>()<br>()<br>()<br>()<br>()<br>()                                                                                                    |                                                                                                    | ho-so?sid=<br>be                                     | 13434-64<br>thống Quả<br>Lược Quả<br>Lược Quản<br>Lược Quản<br>Lược Quản<br>Lược Quản<br>Lược Quản<br>Lược Quản<br>Lược Quản<br>Lược Quản<br>Lược Quản<br>Lược Quản<br>Lược Quản<br>Lược Quả<br>Lược Quả<br>Lước Quả<br>Lược Quả<br>Lược Quả                                                                                                    | 4eda448<br>in lý vă               | 66622<br><u>@</u> 1  |
| +<br>ch-vu-cong/ti∉<br>② PHĂN MĚM 1                          | Ep-nhan-online/nha<br>THỐNG (*) Quản<br>(*) HỆ THÔNG THÔNG TH GU<br>THH TUYÊN QUANG<br>(*) NOCHO STRUCTURÊN<br>(*) NOCHO STRUCTURÊN                                                                                                    | p-thong-tin-ngı<br>lý khám chữa (<br>או פעילד דדווכ<br>איז פעיד דוואר דוועיב אופא סובא ע<br>סעיד דוואר דוועיב אופא סובא ע<br>סעיד דוואר דוועיב אופא סובא ע<br>שני דוואר דוועיב אופא סובא ע                                                                                                    |                                                                                                    | ho-so?sid =<br>be                                    | 13434-64<br>thống Quả<br>Parta Cong<br>Liêne<br>Dong đăn Corgun -                                                                                                    | 4eda448<br>in lý vă               | 66622<br>😤 I         |
| +<br>ch-vu-cong/tiε<br>≫ PHĂN MĚM <sup>¬</sup>               | ep-nhan-online/nha<br>THÓNG () Quản<br>() USANG THỔNG THI GI<br>() NGHẢ NG THỰC TUNỆN<br>() NGHẢ NG THỰC TUNỆN<br>() NGHẢ NG THỰC TUNỆN<br>() NGHẢ NG THỰC TUNỆN<br>() NGHẢ NGHẢ NGH NỘ NỘ SƠ<br>() NGH NH NGƯỜI NỘP HỒ SƠ<br>() NGH NH CấP CH - Cập lần đầu chống c                                                                                                    | Ip-thong-tin-ngı<br>lý khám chữa (<br>й оџуст ттис<br>оцу тяхин тиус неби рен и<br>оцу тяхин тиус неби рен и<br>оцу тяхин тиус неби рен и<br>оду тяхин тиус неби рен и                                                                                                    | JOI-NOP-<br>YOUTU<br>BOCE BORMERCE<br>COME TRUE TUYE<br>UNIT 4                                                                                                    | ho-so?sid =<br>be                                    | 13434-64<br>thống Quả<br>Period Com<br>Liêne<br>Song đản Conjuan -<br>Song đản Conjuan -                                                                                                    | 4eda448<br>in lý vă               | 66622<br><u> e</u> H |
| +         ch-vu-cong/tie             PHÄN MÈM <sup>1</sup>   | ep-nhan-online/nha<br>THỐNG (૨) Quản<br>(૨) LIC THỔNG THẢNG THÔNG THÌ GU<br>INH TƯYỆN GUANG<br>(૨) NGHẢ XƠ TRỤC TUYỆN<br>(૨) NGHẢ XƠ TRỤC TUYỆN<br>(૨) NGHẢ XƠ TRỤC TUYỆN<br>(૨) NGHẢ XƠ TRỤC TUYỆN<br>(૨) NGHẢ XÓ THÀN TRÀN CUỘN<br>(૨) Thông tin người nôp hồ sơ<br>(૨) Ngi tiếp nhận hệ sợ<br>(૨) Ngi tiếp nhận hệ sợ<br>(૨) Ngi tiếp nhận hệ sợ                                                                                                    | Ip-thong-tin-ngu<br>lý khám chữa<br>A quyết тпіс<br>ма ка во тна трус тибна ле<br>оцу тяізан трус наём орсн va<br>сацу тяізан трус наём орсн va<br>эк спертос 3 жел на струс<br>тыпу бал Ріше чу ласн сакн. саба - Бо<br>за парез дел мае.                                                                                                    | JOI-NOP-<br>YouTu<br>BOCK BOARD<br>CONE TRUE TUVE<br>UVER 4:<br>stabi voi ngurói Việt<br>V TO                                                                                                    | ho-so?sid =<br>be                                    | 13434-64<br>thống Quả<br>Lược Quan<br>Lược Quan<br>Lược Qu                                                                                                    | 4eda448<br>in lý vă               | 66622<br>😤 I         |
| +<br>ch-vu-cong/tiε<br>≫ ΡΗΆΝ ΜἘΜ Τ                          | Ep-nhan-online/nha<br>THÓNG (*) Quản<br>(*) NG (*) Quản<br>(*) NG.NG THỘNG THIỆNG THIỆN<br>(*) NG.NG THIỆNG THIỆN<br>(*) NG.NG THIỆNG THIỆN<br>(*) NG.NG THIỆNG THIỆN<br>(*) NG.NG THIỆNG THIỆN<br>(*) NG.NG THIỆNG THIỆN<br>(*) NG.NG THIỆNG THIỆN<br>(*) NG.NG THIỆNG THIỆN<br>(*) NG.NG THIỆNG THIỆN<br>(*) NG.NG THIỆNG THIỆN<br>(*) NG.NG THIỆNG THIỆN<br>(*) NG.NG THIỆNG THIỆN<br>(*) NG.NG THIỆNG THIỆN<br>(*) NG.NG THIỆNG THIỆN<br>(*) NG.NG THIỆN (*) NG.NG<br>(*) NG.NG THIỆNG THIỆN<br>(*) NG.NG THIỆN (*) NG.NG<br>(*) NG.NG THIỆN (*) NG.NG<br>(*) NG.NG THIỆN (*) NG.NG<br>(*) NG.NG THIỆN (*) NG.NG<br>(*) NG.NG THIỆN (*) NG.NG<br>(*) NG.NG THIỆN (*) NG.NG<br>(*) NG.NG<br>(*) NG<br>(*) NG.NG<br>(*) NG<br>(*) NG<br>( | p-thong-tin-ng<br>lý khám chữa (<br>Al quyết TTHE<br>HO M2 RÔTHÁITHC THÔM MÊ<br>MUY TRINH THUC HIỆN DICH VI<br>QUY TRINH THUC HIỆN DICH VI<br>QUY TRINH THUC HIỆN DICH VI<br>QUY TRINH THUC HIỆN DICH VI<br>CHI HÀNH nghễ khẩm Lệnh, chữa Lệnh<br>Thung tân Phục vụ tain canco công - Sơ<br>ta ngay Hin vực.                                                                                                    | JOI-NOP-<br>YouTu<br>BOCH BOOME TRUC<br>I CÓNIG TRUC TUYÉ<br>I CÓNIG TRUC TUYÉ<br>I CÓNIG TRUC TUYÉ<br>I CÓNIG TRUC TUYÉ<br>I CÓNIG TRUC TUYÉ<br>I CÓNIG TRUC TUYÉ                                                                                                    | ho-so?sid =<br>be                                    | 13434-64<br>thống Quả<br>Partic Chiếc<br>thiết<br>thết<br>thết<br>trang thờ<br>trang thờ<br>trang tr                                                                                                    | 4eda448<br>in lý vă               | 66622<br>😤 I         |
| +<br>ch-vu-cong/tiε                                          | Ep-nhan-online/nha<br>THÓNG () Quản<br>() Quản<br>()                                                                                                    | IP-thong-tin-ngi<br>lý khám chữa (<br>Ki quyết TTHE<br>MO RO ROTHUTHO HIểN DỊCH VI<br>CHÝ TRINH THỰC HIỆN DỊCH VI<br>CHÝ TRINH THỰC HIỆN DỊCH VI<br>() Xi Shi Ha Hiện Đặch VI<br>() Xi Shi Ha Hiện Đặch VI<br>() Xi Shi Ha Hiện Đặch VI<br>() Xi Shi Ha Hiện Hiện Vị nănh chứa bện<br>Thung tăm Phuc Vị nănh chứa bện<br>Thung tăm Phuc Vị nănh chứa bện<br>Thung tăm Phuc Vị nănh chứa bện                                                                                                    | JOI-NOP-<br>YouTu<br>BOCI BOCI BOCI UNE<br>I CÓNIC TRUC TUYÉ<br>I CÓNIC TRUC TUYÉ<br>I CÓNIC TRUC TUYÉ<br>I CÓNIC TRUC TUYÉ                                                                                                    | ho-so?sid =<br>be                                    | 13434-64<br>thống Quả<br>Perdecom<br>Liêne<br>Sing đản Corquan -                                                                                                    | 4eda448<br>in lý vă               | 66622<br><u> e</u> 1 |
| +<br>ch-vu-cong/ti∉<br>② PHĂN MĔΜ <sup>−</sup>               | ep-nhan-online/nha<br>THÓNG () Quản<br>() Liệ THÓNG THÚNG THÍ GU<br>THỨ TƯYỆN QUẢN<br>() MORHO BOTHUC TUNÊN<br>() MORHO BOTHUC TUNÊN<br>() MORHO BOTHUC TUNÊN<br>() THÁ COU<br>() MORHO BOTHUC TUNÊN<br>() THÁ CHU CU<br>() MORHO BOTHUC TUNÊN<br>() THÁ CHU CU<br>() MORHO BOTHUC TUNÊN<br>() THÁ CHU CU<br>() MORHO BOTHUC TUNÊN<br>() MORHO BOTHUC TUNÊN<br>()                                                                                                    | Ip-thong-tin-ngu<br>lý khám chữa<br>A quyết ттис<br>ма из волна трус тибно и<br>оцу твізні трус ніён орси и<br>оцу твізні трус ніён орси и<br>оцу твізні трус ніён орси и<br>за през али през Алиби Бёль, сілба Бёлі<br>Тиор зап Ріце чу нали оний салу - Зо<br>за през ани нас.                                                                                                    | JOI-NOP-<br>YouTu<br>BOCK BOAMER CE<br>COME TRUE TUVE<br>I COME TRUE TUVE<br>Van 4 C                                                                                                    | ho-so?sid =<br>be                                    | 13434-64<br>thống Quả<br>Lưới<br>ưới<br>tranh Cordian -<br>Động đến Cordian -                                                                                                    | 4eda448<br>an lý va               | 66622<br>😤 1         |
| +<br>ch-vu-cong/ti∉<br>≫ PHĂN MĒM 1                          | ep-nhan-online/nha<br>THỔNG (૨) Quản<br>(૨) III TIÚNG TIÚNG TIÚNG TIN GI<br>INH TUYEN GUANG<br>(૨) IIII TIÚNG TIÚNG TIN GI<br>(૨) IIII TIÚNG GUANG<br>(૨) IIII TIÚNG GUANG<br>(૨) IIII TIÚNG GUANG<br>(૨) IIIII TIÚNG<br>(૨) IIIII TIÚNG<br>(૨) IIIII TIÚNG<br>(૨) IIIIIIIIIIIIIIIIIIIIIIIIIIIIIIIIIIII                                                                                                    | IP-thong-tin-ngu<br>lý khám chữa (<br>Al QUYÉT TTIC<br>NA RZ RÓTRITIC TROM<br>GUY TRINH THỰC HIỆN DỊCH VA<br>QUY TRINH THỰC HIỆN DỊCH VA<br>QUY TRINH THỰC HIỆN DỊCH VA<br>QUÝ TRINH THỰC HIỆN DỊCH VA<br>CHÍ hành nghề khẩm bệnh, chữa bệnh<br>Thựng tậm Phục vụ tain coinc tổng - So<br>so nguy têm vac.                                                                                                    | JOI-NOP-<br>YouTu<br>BOCH BOAMHAN<br>I COME TRUC TUVE<br>I COME TRUC TUVE<br>I COME TRUC TUVE<br>I COME TRUC TUVE                                                                                                    | ho-so?sid =<br>be  Hộ<br>A                           | 13434-64<br>thống Quả<br>uchyac<br>uchyac<br>uchyac<br>trans<br>trans<br>tr | 4eda448<br>in lý vă               | 66622<br>😤 I         |
| +<br>ch-vu-cong/ti∉<br>② PHĂN MĚM 1                          | Ep-nhan-online/nha<br>THÓNG (*) Quản<br>(*) Quản<br>(*) Quả                                                                                                    | Ip-thong-tin-ngu         lý khám chữa         lý khám chữa         Al quyết TTHE         vớ nơ       độ thát tực         vớ nơ       độ thát tực         vớ nơ       độ thát tực         vớ nơ       độ thát tực         với nơ       độ thát tực         với nơ       độ thát tực         với nơ       độ thát tực         là thành nghệ khẩm bệnh, chủa bệnh         Thượ tán Phục vụ tán cược đặng - Sơ         trược độ độ thát         là         là                                                                                                    | JOI-NOP-<br>YouTu<br>BOCH BOOKE CO<br>I CÓNIG TRUC TUYÉ<br>I CÓNIG TRUC TUYÉ<br>I CÓNIG TRUC TUYÉ<br>I CÓNIG TRUC TUYÉ<br>I CÓNIG TRUC TUYÉ<br>I CÓNIG TRUC TUYÉ<br>I CÓNIG TRUC TUYÉ                                                                                                    | ho-so?sid =<br>be                                    | 13434-64<br>thống Quả<br>Pavila Con<br>Line<br>Strate<br>Strate Rain<br>Strate Rain<br>Strate Rain                                                                                                    | 4eda448<br>in lý vă               | 66622<br>😤 I         |
| +<br>ch-vu-cong/tiε                                          | P-nhan-online/nha     IHÓNG      Ouán     Ifé TIÓNG TIÚÑG Quản     Ifé TIÚNG TIÚÑG TIN Gr     Inn TUTEN GUANG     NGEHÓ KOTRUCTURÉN     NGEHÓ KOTRUCTURÉN     TRÁCOU      Idra kýtong ann     KCB 01 - Cáp lần tầu chống c      NGTHE Nhàn hó sơ     Trác gua guề cuyết     Chống tin người nốp hồ sơ      KCB 01 - Cáp lần tầu chống c      NGTHE Nhàn hó sơ     Trác gua guề cuyết     Chống tin người nốp     Trác gua guề cuyết     Can Là Thủ     Nay săn     Acortal     Nay Sinn     Acortal     Ke                                                                                                    | Ip-thong-tin-ngu         lý khám chữa         lý khám chữa         Al guyết TTUE         Hộ khám chữa         Hộ khám chữa         Hộ khám chữa         Hộ khám chữa         Hộ khám chữa         Hộ khám chữa         Hộ khám chữa         Hộ khám chữa         Hộ khám chữa         Hộ khám chữa         Hồ khám chữa         Nguyên Phục vụ tiên chứa bện         Thung tim Phục vụ tiên chứa bện         Thung tim Phục vụ tiên chứa         Nguyên Phục vụ tiên chứa         Nguyên Phục vụ tiên chứa         Nguyên Phục vụ tiên chứa         Nguyên Phục vụ tiên chứa         Nguyên Phục vụ tiên chứa         Nguyên Phục vụ tiên chứa         Nguyên Phục vụ tiên chứa         Nguyên Phục vụ tiên chứa         Nguyên Phục vụ tiên chứa         Nguyên Phục vụ tiên Phục vụ tiên chứa         Nguyên Phục vụ tiên Phục vụ tiên chứa         Nguyên Phục vụ tiên Phục vụ tiên tiện tiện tiện tiện tiện tiện tiện tiệ                                                                                                    | JOI-NOP-<br>YouTu<br>BOOS SOBUELOS<br>ICÓNIC TRUC TUYÉ<br>ICÓNIC TRUC TUYÉ                                                                                                    | ho-so?sid =<br>be                                    | 13434-64<br>thống Quả<br>lưng dan Corgun -<br>5 min re qua<br>2 sở Y tế                                                                                                    | 4eda448<br>an lý vă               | 66622<br>👳 1         |
| +<br>ch-vu-cong/tiε<br>② ΡΗΆΝ ΜἘΜ <sup>¬</sup>               | P-nhan-online/nha  THÓNG   Quản  Sực Thống Tri được Từng Quản  Sực Hộ Xỹ TRUC Từng Việc Quản  Sực Hộ Xỹ TRUC Từng Việc Quản  Sực Hộ Xỹ Tring Tring                                                                                                    | Ip-thong-tin-ngu<br>lý khám chữa (<br>Al guyết TTHE<br>Mar 2 80 THUTHO HIểN Dịch V<br>Cuy TRINH THỰC HIỆN Dịch V<br>Cuy TRINH THỰC HIỆN Dịch V<br>Cuy TRINH THỰC HIỆN Dịch V<br>Cuy TRINH THỰC HIỆN Dịch V<br>Cuy TRINH THỰC HIỆN Dịch V<br>Cuy TRINH THỰC HIỆN Dịch V<br>Cuy TRINH THỰC HIỆN Dịch V<br>Cuy TRINH THỰC HIỆN Dịch V<br>Cuy TRINH THỰC HIỆN Dịch V<br>Cuy TRINH THỰC HIỆN Dịch V<br>Cuy Trinh Cuy Trinh Thực THING<br>Dia thiến Phục Vụ Ngan Cuy Trinh<br>Thực Quan tế shiếu<br>Nga Quan thực Thiến Thực<br>Trinh Cuy Cuy Thiến Thước Thước Thươ<br>Ngi Cuy Cuy Thực Thước Thước T                                                                                                    | JOI-NOP-<br>YOUTU<br>BOOS BOBLECO<br>I CÓNG TRUC TUYÉ<br>I CÓNG TRUC TUYÉ                                                                                                    | ho-so?sid =<br>be                                    | 13434-64<br>thống Quả<br>Pertor Com<br>Liêne<br>Song dân Corgun -<br>                                                                                                    | 4eda448<br>an lý va               | 66622<br>😤 1         |
| +<br>ch-vu-cong/tiε<br>≫ PHĂN MĚM <sup>¬</sup>               | P-nhan-online/nha  THÓNG   Quản  SHỆ TIÔNG THỦ Quản  SHỆ TIÔNG THỦ Quản  SHỆ TIÔNG THỦ QUản  SHỆ TIÔNG THỦ QUản  Thừn Turển Quản Quản  CHU Chuẩc Thủ Chuẩc Thủ Quản  Thống tin người nôp hồ sơ  Shất Bả nhàn tế sa  Thống tin người nốp  Ra va thủ  Nguy dặc GMD,  Strassict  Nguy tinh Duán Là Thủy  Nguy dặc GMD,  Strassict  Nguy tinh Duán Là Thủy  Nguy dặc GMD,  Strassict  Nguy tinh Duán Là Thủy  Nguy dặc GMD,  Strassict  Nguy tinh Duán Là Thủy  Nguy dặc GMD,  Strassict  Nguy tinh Duán Là Thủy  Nguy dặc GMD,  Strassict  Nguy tinh Duán Là Thủy  Nguy tinh Duán Là Thủy  Nguy tinh                                                                                                    | IP-thong-tin-ngu                                                                                                    | JOI-NOP-<br>YOUTU<br>BOOS BOBLECO<br>I CÓNG TRUC TUYÉ<br>I CÓNG TRUC TUYÉ                                                                                                    | ho-so?sid =<br>be                                    | 13434-64<br>thống Quả<br>Lưưc<br>Lưưc<br>Song dân Corgun -<br>-<br>-<br>-<br>-<br>-<br>-<br>-<br>-<br>-<br>-<br>-<br>-<br>-<br>-<br>-<br>-<br>-<br>-                                                                                                    | 4eda448<br>in lý vă               | 66622<br>😤 1         |
| +<br>ch-vu-cong/ti∉<br>② PHĂN MĚM <sup>¬</sup>               | ep-nhan-online/nha<br>THÓNG () Quản<br>() Quản<br>() Quản<br>() Correctives<br>() Correctives<br>() Cor                                                                                                    | IP-thong-tin-ngu                                                                                                    | JOI-NOP-<br>YOUTU<br>BUCE BUDDECC<br>COME TRUE TUYÉ<br>COME TRUE TUYÉ<br>A<br>dôi với người Việt                                                                                                    | ho-so?sid =<br>be                                    | 13434-64<br>thống Quả<br>Intractional<br>Ling dân Column-<br>Column-<br>S Trick Hill Quart<br>S to dà V lấ                                                                                                    | 4eda448<br>in lý va               | 66622<br>😤 1         |
| +<br>Sch-vu-cong/ti∉<br>② PHĂN MĚM <sup>¬</sup>              | ep-nhan-online/nha<br>THÓNG (a) Quản<br>(c) Quản<br>(c) Quả                                                                                                    | Ip-thong-tin-ngu                                                                                                    | JOI-NOP-<br>YOUTU<br>BOOS BORMACCO<br>COME TRUE TUVE<br>ver 4:<br>dél vói ngurói Việt                                                                                                    | ho-so?sid =<br>be                                    | 13434-64<br>thống Quả<br>uthưc<br>ướng đàn Corquan -<br>                                                                                                    | 4eda448<br>in lý va               | 66622<br>@           |
| +<br>ich-vu-cong/ti∉<br>② PHĂN MĒM <sup>-</sup>              | Pornhan-online/nha     THÓNG                                                                                                    | Ip-thong-tin-ngu                                                                                                    | JOI-NOP-<br>YOUTU<br>BOOK BORMACCO<br>COME TRUE TUVE<br>COME TRUE TUVE<br>WARN 4<br>COME TRUE TUVE                                                                                                    | ho-so?sid =<br>be                                    | 13434-64<br>thống Quả<br>utvươ com<br>thờng<br>utvươ<br>trans<br>trans<br>t | 4eda448<br>an lý va               | 66622<br>@           |
| +<br>ich-vu-cong/tiε<br>≫ PHĂN MĚM <sup>−</sup>              | ep-nhan-online/nha<br>THÓNG () Quản<br>() Quản<br>() III TUÝN QUẢN<br>() III TUÝN QUẢN<br>() IIII TUÝN QUẢN<br>() IIII TUÝN QUẢN<br>() IIII TUÝN QUẢN<br>() IIII TUÝN QUẢN<br>() IIII TUÝN QUẢN<br>() IIII TUÝN QUẢN<br>() IIII TUÝN QUẢN<br>() IIII TUÝN QUẢN<br>() IIII TUÝN QUẢN<br>() IIIII TUÝN QUẢN<br>() IIIII TUÝN<br>() IIIIIIIIIIIIIIIIIIIIIIIIIIIIIIIIIIII                                                                                                    | Ip-thong-tin-ngu         lý khám chữa         lý khám chữa         Al quyết TTHE         và và và đá hán chữa         và và và và và nà và nà nà nà và nà nà nà nà nà nà nà nà nà nà nà nà nà                                                                                                    | JOI-NOP-<br>YouTu<br>Roces southerer<br>roome trajec tuyé<br>roome trajec tuyé<br>roome tuyé<br>roome tuyé<br>r                                                                                                    | ho-so?sid =<br>be                                    | 13434-64<br>thống Quả<br>uhươ<br>uhươ<br>ô trinh tế quá<br>ô trinh tế quá<br>tế tế quá<br>tế tế quá<br>tế tế tế tế tế tế tế tế tế tế tế tế tế t                                                                                                    | 4eda448<br>in lý vă               | 66622<br>@           |
| +<br>ich-vu-cong/tie                                         | Ep-nhan-online/nha         THÓNG <ul> <li>Quản</li> <li>Introduction</li> <li>Introduction</li> </ul> <li>Introduction</li> <li>Introduction</li>                                                                                                    | Ip-thong-tin-ngu         lý khám chữa         lý khám chữa         Al quyết TTUC         với nó ở hồ hiến thến chữa         với nó ở hồ hiến thến chữa         cưư TRINH THực Hiến Dịch vì         cưư TRINH THực Hiến Dịch vì         tiên đã nhận bện, chủa bện         Thưng tin Phục vị hàn viện chủa bện         Thưng tin Phục vị hàn viện chản </td <td>JOI-NOP-<br/>YOUTU<br/>BOOS BOOME TRUC TUYÉ<br/>I CÔNG TRUC TUYÉ<br/>I CÔNG T<br/>I CÔNG T<br/>I CÔNG T<br/>I CÔN</td> <td>ho-so?sid =<br/>be</td> <td>13434-64<br/>thống Quả<br/>lư thế<br/>uộng đản Corquan -<br/>Corquan -<br/>Corqua -<br/>Corqua -<br/>Corquan -<br/>Cor</td> <td>4eda448<br/>in lý vă</td> <td>66622<br/>@</td> | JOI-NOP-<br>YOUTU<br>BOOS BOOME TRUC TUYÉ<br>I CÔNG TRUC TUYÉ<br>I CÔNG T<br>I CÔNG T<br>I CÔNG T<br>I CÔN | ho-so?sid =<br>be                                    | 13434-64<br>thống Quả<br>lư thế<br>uộng đản Corquan -<br>Corquan -<br>Corqua -<br>Corqua -<br>Corquan -<br>Cor                                                                                                    | 4eda448<br>in lý vă               | 66622<br>@           |

## - Chọn mũi tên sổ xuống → tải tệp tin đính kèm (giấy tờ) lên

| B côc c                       | ôc 🛛 🥴 Bước 3 - Thông tin hồ sơ | × +                                                                                                    | Eq |
|-------------------------------|---------------------------------|----------------------------------------------------------------------------------------------------|----|
| $\leftrightarrow \rightarrow$ | C 👌 dichvucong.tuyenquar        | g.gov.vn/dich-vu-cong/tiep-nhan-online/nhap-thong-tin-ho-so?sid=13434-64eda44866622                                                                                                    | QÊ |
| 5 Google                      | 👲 QLVB điều hành 👩 Facebook -   | làng nh 🧇 PHÀN MÈM THỐNG 👩 Quản lý khám chữa 🧰 YouTube 🍠 Hệ thống Quản lý và 🐣 Đăng nhập                                                                                                    |    |
| 5                             |                                 |                                                                                                    |    |
| -                             |                                 | Η ΜΟΡΗΟ ΝΟ ΤΚΙΛΟ ΤΟΛΙΕΝ. ΤΕΛΙ ΚΟΙΤΙΝΟ ΝΟ ΒΟ ΤΗΟ ΤΗΟ ΤΗΟΝΕΙΝΕ ΒΟ ΟΗ SO BANH GIA. ΤΗΟΗ VILANDO - LIÊN HE                                                                                                    |    |
|                               |                                 | O Kinh huing din Corquer -                                                                                                    |    |
| 2                             |                                 | QUY TRINH THỰC HIỆN DỊCH VỤ CÔNG TRỰC TUYÊN                                                                                                    |    |
| -                             |                                 |                                                                                                    |    |
|                               |                                 | 1 ning ny ting nation 2 Lon count Core 3 May to an over taylor 4 Them all hit gain 5 main hit gain                                                                                                    |    |
|                               |                                 |                                                                                                    |    |
| 5                             |                                 | Thông tin hỗ sơ                                                                                                    |    |
|                               |                                 | KCB 01 - Cấp lần đầu chúng chỉ hành nghễ khám bênh, chữa bệnh đối với người Việt Nam thuộc thẩm quyền của Sô Y tế                                                                                                    |    |
| +                             |                                 | Nơi tiếp nhân hồ sở Trung tần Phục vụ hành chính cùng - 56 V Tế                                                                                                    |    |
|                               |                                 | Thời gian giải quyết 30 ngày tim việc                                                                                                    |    |
| -                             |                                 | - Thành nhân nổ sa                                                                                                    |    |
| 3                             |                                 | Cu nhiêm hoan thể sự<br>Quý thiếm quốc các giất từ theo rậu của của Thán nhàn của chấn cuộc. Nhân vào ở Chiện tập thiêu đó chạn trực Sour He troặc Chạn tập thiết thực triện cùng cấp các giất<br>triến trực vào khi thực tiến cung nhân Đông với Tiếp tục. |    |
|                               |                                 | Binh kên Têp tin vào các thành phần hề xơ tượng ứng, có thể đình kém tập tin có đuội dọc, dọcx, pólf, JPG hoặc tập tin nên. Dùng tượng tối đa là 8 Mb,                                                                                                    |    |
| 3                             |                                 | ()-é as inding yeurabu gely to item theo;                                                                                                    |    |
| 2                             |                                 | # Tếm giếy tớ Số bản (*) Tếp tin Mỗu dơn Ký số tếp tin                                                                                                    |    |
| ۶                             |                                 | High An Probe P Carry, B Con Rays of an Rays of Angle Ministriking Source (Brick Carry) and B Constraints (B Constraints)     Key Set Set Set Set Set Set Set Set Set Set                                                                                   |    |
|                               |                                 | Văn cảng có măn hiệ học anh nóc quốc si thim đổ đa nex ở phả tiên<br>the chứng để họic giá chứng thin độ the cuyin ngiệt hộ thai thự the<br>với ngiệt nex thin giả cấp thư thái tiế hãng học nhiệng đa thế                                                  |    |
|                               |                                 | seu og noc ne crugen Afrea all rightem<br>Van bång drugen mån y                                                                                                    |    |
|                               |                                 | t Oten tig tr-                                                                                                    |    |

- Sau khi tải hết giấy tờ đính lên kéo xuống cuối trang chọn: Đồng ý và tiếp tục

| doogle good and harm go raceboo | K * Dang nn VPHAN MEM THONG                                                                    | o 🧤 Quan iy kham chua 🗾 Yo                                                 | urube 🕜 Hệ thông Qua | in iy va 🦉 Evang nhạp |
|---------------------------------|------------------------------------------------------------------------------------------------|----------------------------------------------------------------------------|----------------------|-----------------------|
| )                               | Phạm vi hoạt động chuyển môn t                                                                 | tê nghi cấpi                                                               |                      |                       |
| 1                               | 🔲 1. Sản sao hợp lệ văn bằng chu                                                               | yên môn                                                                    |                      |                       |
|                                 | <ul> <li>2. Văn bản sác nhân cuố trình t</li> <li>3. Phiếu lý lích tự pháp</li> </ul>          | lay o l'haviti                                                             |                      |                       |
|                                 | 4. Sơ yếu (ý lịch tự thuật<br>5. Giấy chúng nhân sức thiệc                                     |                                                                            |                      |                       |
| \$.                             | <ul> <li>6. Hai ánh màu intár tráng) 04 c</li> <li>Kinh để nghị spéj cơ quan sim ai</li> </ul> | m x 06 cm<br>rt và cắp chứng chỉ hành nghề khẩm bệnh, chứa bệnh cho tối./. |                      |                       |
| 6                               |                                                                                                |                                                                            |                      |                       |
|                                 | Suilt dow darg docs -                                                                          | Nuất then chang part -                                                     |                      |                       |
| -                               | And and -                                                                                      |                                                                            |                      |                       |
|                                 | es Triðisa fur kluke                                                                           |                                                                            |                      |                       |
| 1                               | Cả nhận hoặc tổ chức có thể bỗ tung                                                            | thêm thông tin hỗ sơ của mình Noặc các tập tin khác có liên quan           |                      |                       |
|                                 | Têp tin tải lên có dùng lượng khi<br>Về việc m                                                 | ng quà dMB                                                                 |                      |                       |
|                                 | Cấp sẫn đầu chúng chỉ hành nghễ kh                                                             | ăm bênh, chữa bênh đã với người Việt Nam thuộc thẩm quyển của 3            | ē y til              |                       |
|                                 | Ghi chù                                                                                        | Gidy to kinda                                                              |                      | "                     |
|                                 |                                                                                                |                                                                            | - Chon tập           | 107-                  |
|                                 |                                                                                                |                                                                            | + Charitie           | Aller<br>Miler        |
|                                 |                                                                                                | Giấy tô khảo                                                               |                      |                       |
|                                 |                                                                                                | Chon tép tin                                                               |                      |                       |

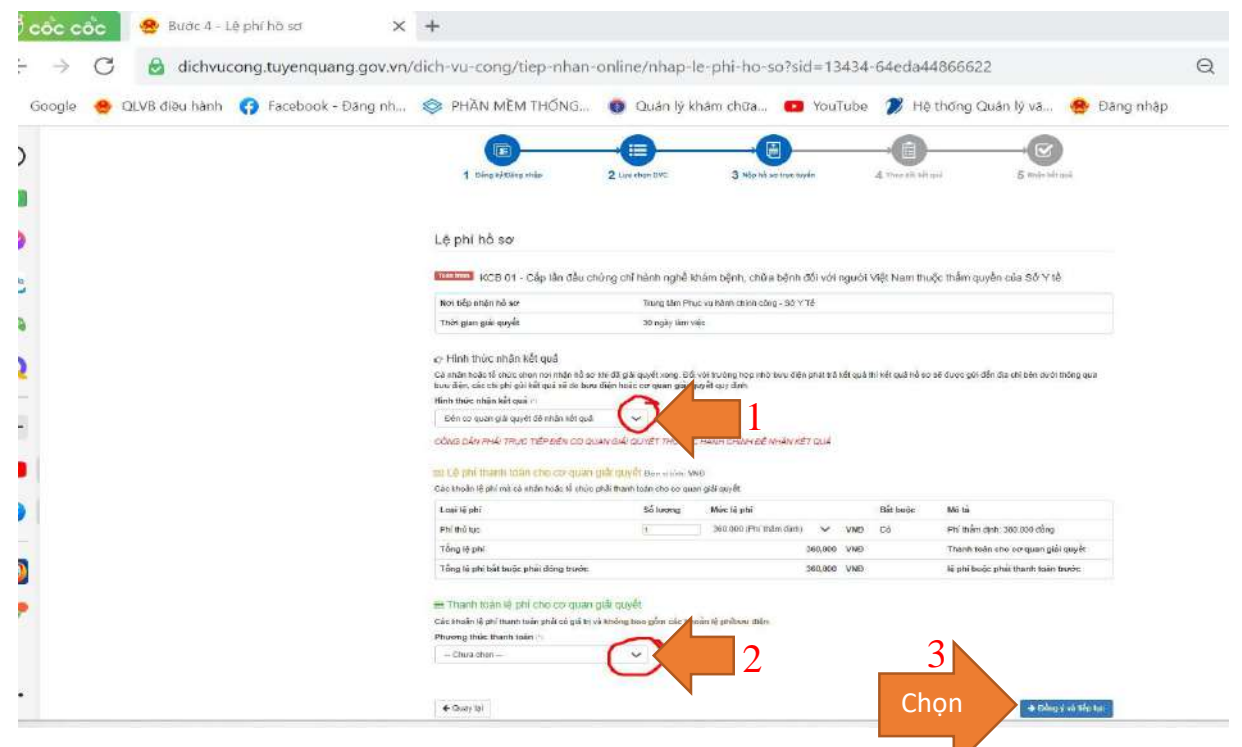

1. Chọn Hình thức nhận kết quả: Đến cơ quan giải quyết để nhận kết quả

2. Chọn Phương thức Thanh toán: chọn Thanh toán tại bộ phận một cửa hoặc Thanh toán trực tuyến trên Cổng Dịch vụ công quốc gia

3. Chọn Đồng ý và tiếp tục

| 🖉 cốc cốc 🦉 😫 Bước 5:- Nộp hồ sơ   | × +                                |                                          |                                            |             | Γą | <del>(</del> |
|------------------------------------|------------------------------------|------------------------------------------|--------------------------------------------|-------------|----|--------------|
| ← → C 🙆 dichvucong.tuy             | enquang.gov.vn/dich-vu-conq        | g/tiep-nhan-online/xac-nhan-thong-tin-no | pp?sid=13434-64eda44866622                 | Q           | Ø, | \$ Ø         |
| 🗦 Google 😬 QLVB diàu hành ( 🗿 Fact | book - Đăng nh 📀 PHĂN M            | ÌÈM THÔNG 👩 Quân lý khâm chừa 💽          | YouTube  🎢 Hè thống Quán lý vă 🐣 Đảng nhập |             |    | 39           |
| Ð                                  |                                    |                                          |                                            |             |    |              |
|                                    | 🕑 Xuết đơn dạng dụca.              |                                          |                                            |             |    |              |
| 2                                  |                                    |                                          |                                            |             |    |              |
| 2                                  | Cr Thông lin khác                  | Số bản                                   | File dinn kem                              |             |    |              |
| 10                                 |                                    |                                          |                                            |             |    |              |
| 2                                  | TELE phí thanh toán cho co g       | uan giải quyết Đơn vị tính: VND          | Mires Mires                                |             |    |              |
| E                                  | Phí thủ tục                        | 1                                        | 360,000 VND                                |             |    |              |
|                                    | Tổng cộng                          |                                          | 360,000 VND                                |             |    |              |
| ập mã xác thực. tích Tội xin       | Mã xáo nhận 💾                      | cakup                                    |                                            |             |    |              |
|                                    | Tối xin chịu trách nhiễm trước phả | ap luất về lới khai trên                 |                                            |             |    |              |
| <u>s</u>                           | 4 Crow In                          |                                          | Chon Nôn bồ                                | ton the set |    |              |
| ۶                                  | *. court 12                        |                                          |                                            |             |    |              |

KẾT THÚC PHẦN NỘP HỒ SƠ TRỰC TUYẾN

- Hồ sơ giấy cá nhân gửi bru điện về TT Hành chính công tỉnh Tuyên Quang, hoặc Sở Y tế tỉnh Tuyên Quang (số 1 đường Đinh Tiên Hoàng, phường Tân Quang, TP Tuyên Quang);

- Cá nhân nộp phí thẩm định theo số tài khoản đã được đính kèm trên trang Dịch vụ công hoặc nộp trực tiếp tại Quầy Sở Y tế, TT Hành chính công tỉnh.